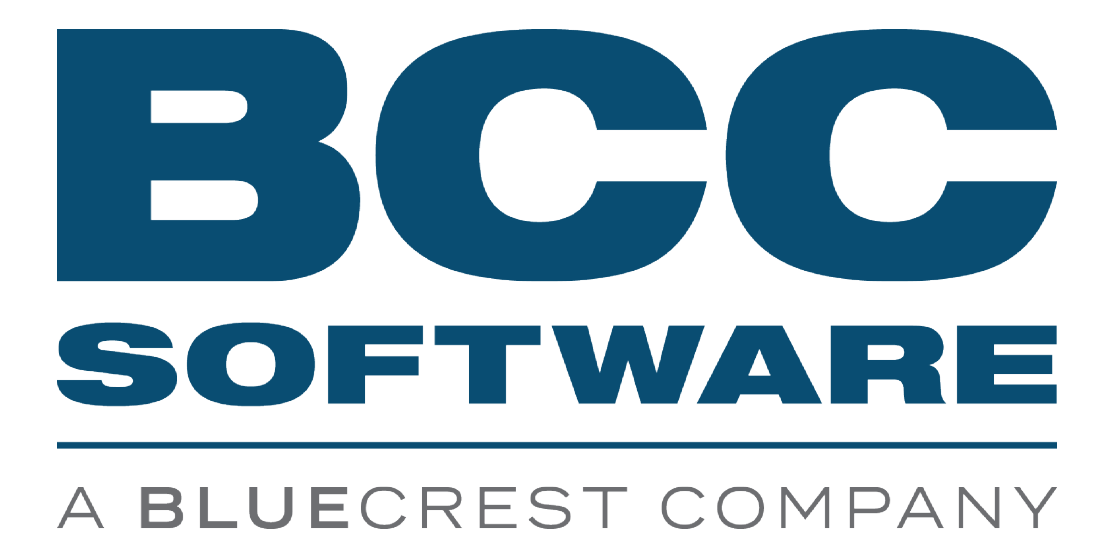

TrayMate 4 Driver Installation Guide

June 2022

#### TrayMate 4 Driver

BCC Software, LLC 75 Josons Drive Rochester, NY 14623-3494 https://www.bccsoftware.com ⇒

Copyright © 2022 BCC Software, LLC. All Rights Reserved.

This manual, as well as the software described in it, is furnished under license and may only be used or copied in accordance with the terms of such license. Except as permitted by such license, no part of this publication may be reproduced, stored in a retrieval system, or transmitted, in any form or by any means, electronic, mechanical, recording, or otherwise, without the prior written permission of BCC Software, LLC. The information in this manual is furnished for informational use only, is subject to change without notice, and should not be construed as a commitment by BCC Software, LLC. BCC Software, LLC assumes no responsibility or liability for any errors or inaccuracies that may appear in this publication.

To the extent the software of BCC Software, LLC described in this manual integrates data products and software of the United States Postal Service, such as RDI, DPV®, LACS<sup>Link</sup>®, RDI®, NCOA<sup>Link</sup> FSP®, NCOA<sup>Link</sup> LSP® with ANK<sup>Link</sup>®, DSF<sup>2</sup>®, eLOT®, Suite<sup>Link</sup>®, AIS Products, Labeling Lists, National Zone Charts Matrix Product, and AMS API®, you agree to be bound by the terms of the license agreements between BCC Software, LLC and the United States Postal Service.

For a list of trademarks owned by BCC Software, LLC, a list of trademarks owned by the USPS, and additional legal information, please see the Copyrights & Trademarks page of the BCC Software website: <u>https://bccsoftware.com/copyrights-trademarks/</u> ⇒

Mail.dat® and Mail.XML<sup>™</sup> are trademarks or registered trademarks of Delivery Technology Advocacy Council (DTAC).

202206030411

## Contents

| Overview                                                        | 4      |
|-----------------------------------------------------------------|--------|
| USB Installation                                                | 4      |
| Ethernet Installation                                           | 5      |
| Getting Help and Support<br>Help Options<br>Support: Contact Us | 8<br>8 |

## **Overview**

TrayMate 4 supports serial, USB, and Ethernet printer driver installations. Follow the instructions in this document to install the USB or Ethernet driver. The serial connection is direct, and does not require a driver.

## **USB** Installation

**NOTE** You must install the Generic/Text Only driver prior to installing the USB driver.

- 1. From the BCC Customer Portal, select the **Support** tab, then select **Software Updates** from the main menu. Select the download link for the current month to access the .exe file.
- 2. Follow the on-screen instructions to install the driver.
- 3. Reboot your system after the driver is installed.
- 4. Attach the USB cable to your computer and the printer and turn on the printer.
- 5. From the **Device Manager Properties** window on your PC, right-click **USB Serial Comm Port (COM3)** and select **Properties**.

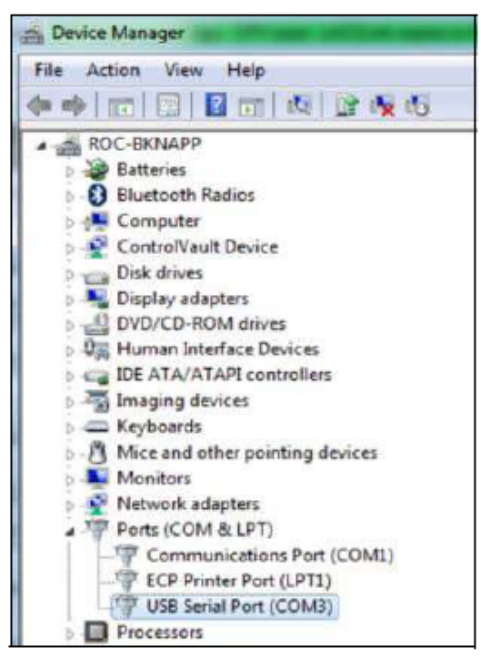

**Device Manager Properties Window** 

**NOTE** Remember where the port is located (COM3 in this example), you will need this when installing the TrayMate 4 printer.

6. To configure the printer port, click the **Ports** tab and select **Configure Port**.

7. Configure the **COM Port Settings** as shown below.

| General | Fort Settings | Driver  | Detain    | Resources |                  |
|---------|---------------|---------|-----------|-----------|------------------|
|         |               | Bits pe | r second  | 115200    | •]               |
|         |               |         | Data bits | 8         | •                |
|         |               |         | Patty     | None      | •]               |
|         |               |         | Stop bits | 1         |                  |
|         |               | Flo     | w control | Hardware  | •                |
|         |               |         | Ad        | ivanced   | Restore Defaults |
|         |               |         |           |           |                  |

COM Port Settings

 To add the printer using Mail Manager or Taglt Pro, go to Configure > Printers > Add. Install the printer to the COM port noted in Step 5.

Refer to the Mail Manager or Taglt Pro User Guide for more information about adding printers.

## **Ethernet Installation**

- 1. From the BCC Customer Portal, select the **Support** tab, then select **Software Updates** from the main menu. Select the download link for the current month to access the .exe file.
- 2. Plug in the USB cable, turn on the printer, and reboot your computer.
- 3. Find the USB to serial port in your computer's Device Manager.
- 4. Right-click on the port and select **Properties** to see which COM port is assigned. See COM Port Settings for more information.
- 5. Put the TrayMate 4 in Ethernet mode by executing the flash file. From the command prompt, type **copy d:\tm4ethernet\_txt com#** where **d:** represents the DVD drive and **#** represents the assigned port number.
- 6. Select Enter to continue. The message 1 file copied is displayed.
- 7. Print a status tag.
  - a. Turn off the printer.
  - b. Push and hold the clear button. While continuing to hold the clear button, restart the printer. The light will alternate between orange and green. Once the light stays green, release the button.
  - c. Press the green button once, and a tag advances.
  - d. Print a status tag, *Ethernet* prints at the bottom of the tag.

8. Disconnect the USB cable and attach the Ethernet cable. Assign the IP address to the printer by downloading the (recommended) Lantronix Device Installer.

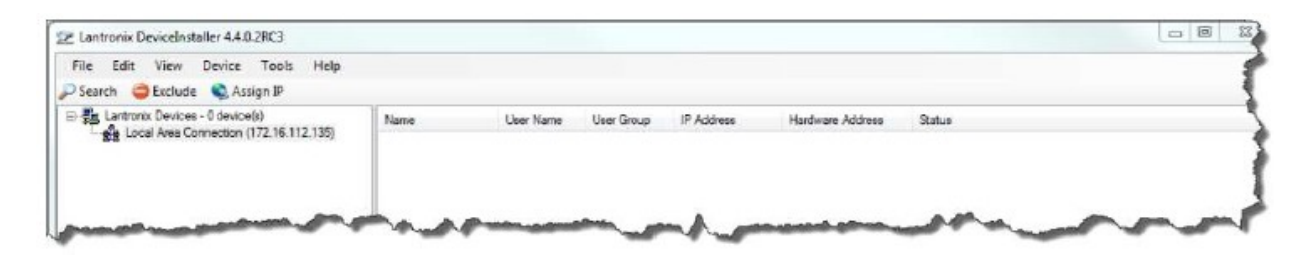

#### Lantronix Device Installer

**NOTE** Make sure that the installer sees the printer on the right side.

- 9. Select Search on the left until the printer IP address is found on the right side.
- 10. Make sure the power is turned on and the Ethernet cable is connected, so the device can be detected.
- 11. Select Assign a specific IP address, then select Next. The Lantronix Device Installer IP address column displays the IP address.

**NOTE** You will need the IP address to create a TCP/IP port.

- Install the TrayMate 4 driver using BCC Mail Manager or Taglt Pro, then select the TrayMate 4 printer from the Devices and Printers folder on your computer.
- 13. Right-click and select **Printer Properties > Ports > Add Port**. The *Add Standard TCP/IP Printer Port Wizard* is displayed.

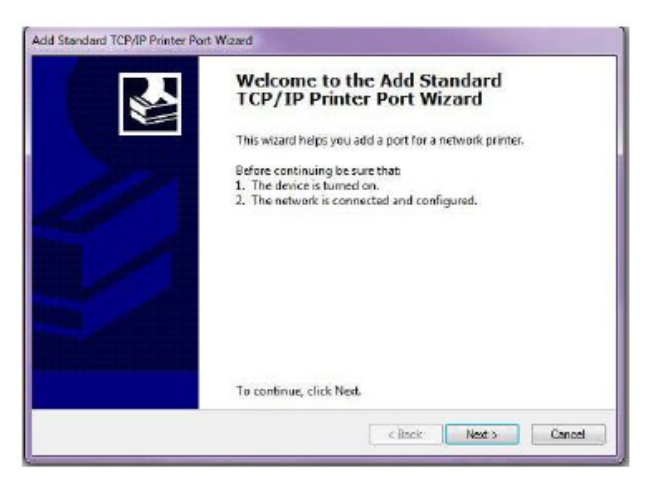

Add Standard TCP/IP Printer Port Wizard

14. Select **Starndard TCP/IP Port**. The IP address is used to name and configure the printer. Complete the **Add a Port Wizard** and assign the TrayMate 4 to the new port.

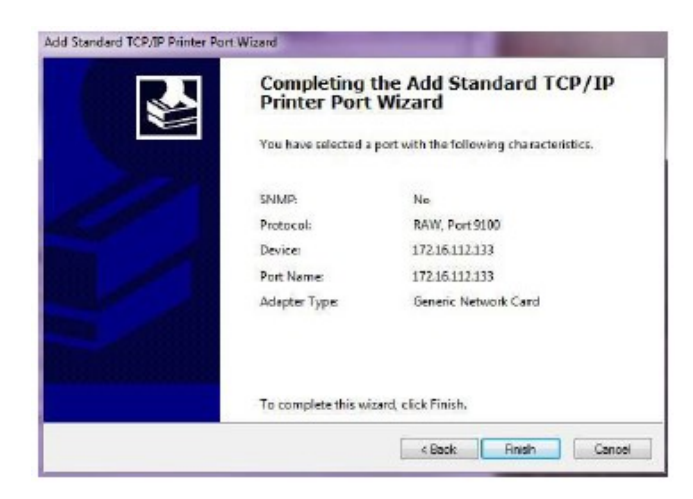

### Completing Standard TCP/IP Printer Port Wizard

15. Reboot your computer. The printer is now ready for printing. To learn more about installing printers, see the Mail Manager or Taglt Pro User Guide.

# **Getting Help and Support**

### **Help Options**

### **Integrated Help**

Mail Manager has integrated help. Use the Help menu or press F1.

### **Tutorials**

- Register for a live, interactive webinar via the Express Learning page: <u>https://bccsoftware.com/customer-center/training/express-learning/</u> ⇒
- View a previously recorded training session at your convenience: <u>https://www.gotostage.com/channel/bccsoftware-mm</u> ⇒

### **User Guides**

TrayMate 4 Driver includes complete documentation.

- Not sure you've got the latest guide? You can always find the current version of the user guide, plus other supporting documentation, in the Manuals & Quick Guides section of the BCC Customer Portal: https://portal.bccsoftware.com/Support/techManuals.aspx ⇒
- Release notes are posted alongside each software version on the Product Downloads page: https://portal.bccsoftware.com/profile/productdownloads.aspx ⇒

### **Knowledge Base**

Read tips, tricks, and best practices for using our products. The BCC Software Knowledge Base is searchable by keyword, product, or both: https://portal.bccsoftware.com/support/knowledgebase.aspx ⇔

### **User Forum**

Join the dialogue with our experts and your mailing-industry colleagues on the BCC Software User Forum:

https://portal.bccsoftware.com/forum/ ⇔

General and product-specific boards hold information on the latest regulations, solutions to problems, and answers to specific questions.

### Support: Contact Us

Technical support is included with your license. There are several ways to reach a support technician:

- Online. Open a support case at <u>https://portal.bccsoftware.com/support/contactSupport.aspx</u> ⇒
- Email: <u>support@bccsoftware.com</u> ⇒
- Phone: 800-624-5234.